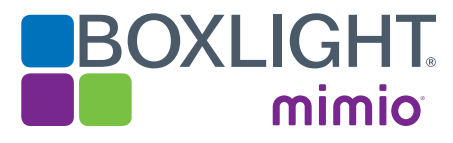

# **BOXLIGHT** Cambridge X37NST | WX33NST QuickStart Guide

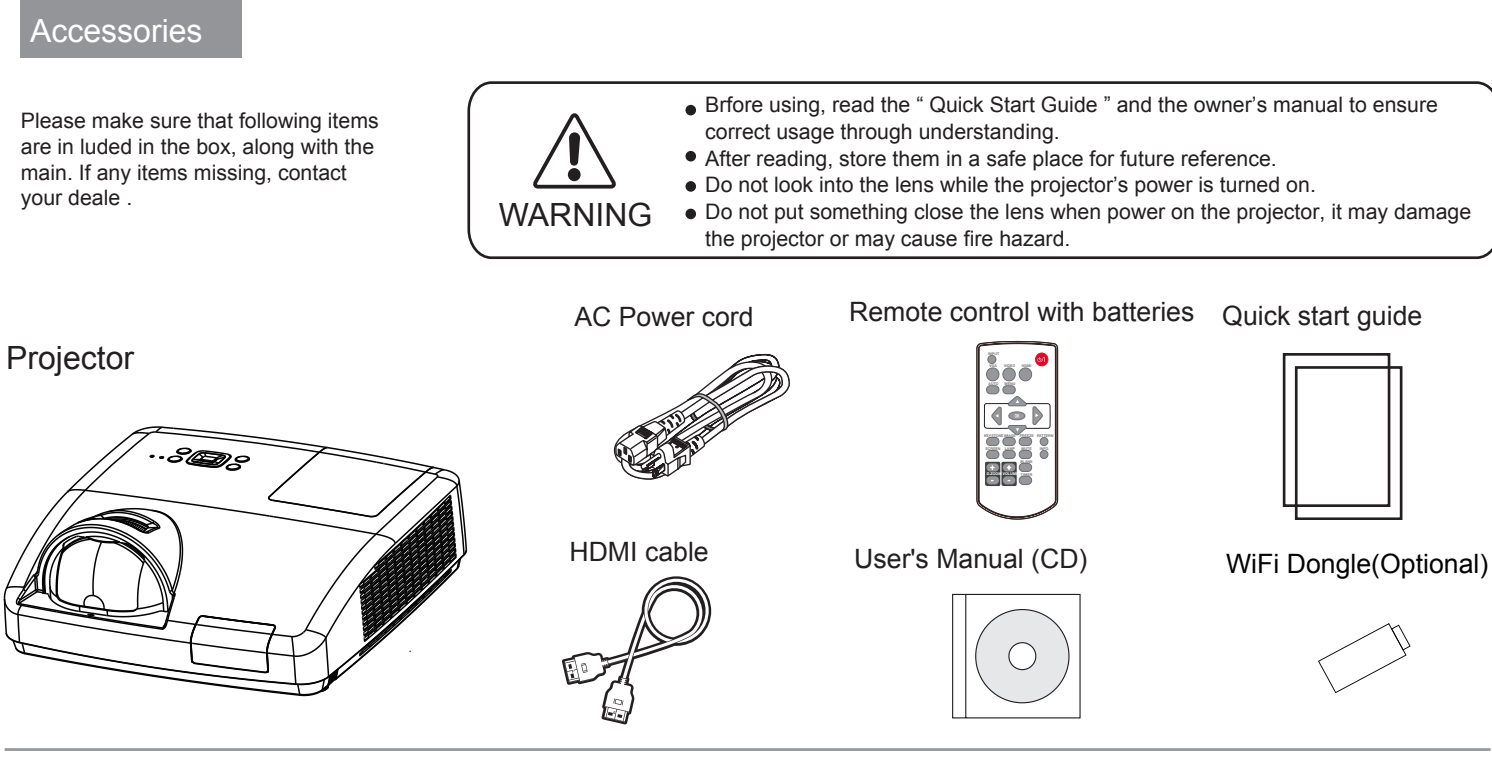

Positioning the projector

• The brightness in a room has a great influence on picture quality. It is recommended to limit the ambient lighting in order to get the best image.

All measurements are approximate and may vary from the actual sizes.

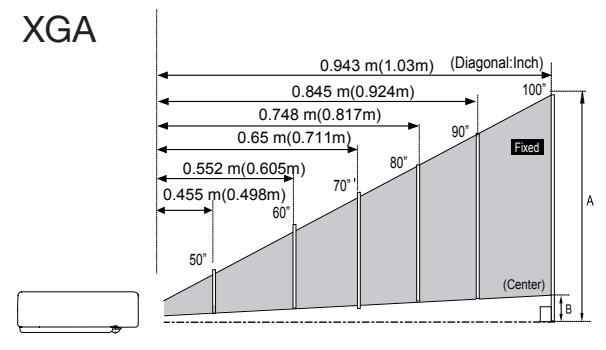

✓ Note: The data in "()" is the project distance for 16:9 aspect ratio.

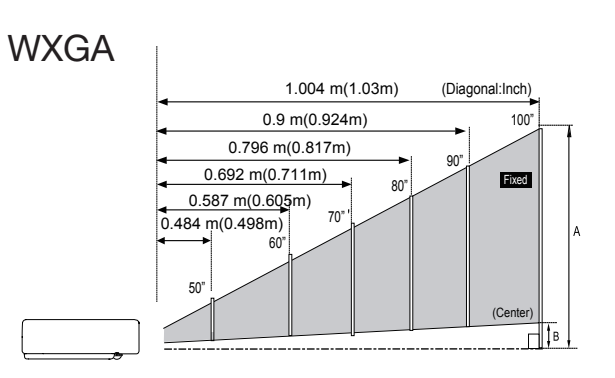

✓ Note: The data in "()" is the project distance for 16:9 aspect ratio.

| 4:3    |      |      |   |
|--------|------|------|---|
| Screen | 50"  | 60"  |   |
| size   | 1016 | 1219 | 1 |

|            | (WxH)mm    | 1016     | 1219      | 1422      | 1626      | 1829      | 2032    |
|------------|------------|----------|-----------|-----------|-----------|-----------|---------|
| 4:3 aspect | x<br>762   | x<br>914 | x<br>1067 | x<br>1219 | X<br>1372 | x<br>1524 |         |
|            | ratio      | 0.455    | 0.550     | 0.05      | 0.740     | 0.045     | 0.040   |
|            | ZOOM TISSO | 10 455m  | 0.552m    | 1 U 65m   | 10748m    | 0 845m    | 10 943m |

80"

90" | 100"

### 16:9

| Screen size | 50"    | 60"    | 70"    | 80"    | 90"  | 100"   |
|-------------|--------|--------|--------|--------|------|--------|
| (WxH)mm     | 1107   | 1328   | 1550   | 1771   | 1992 | 2214   |
| 16:9 aspect | х      | х      | x      | х      | Х    | х      |
| ratio       | 623    | 747    | 872    | 996    | 1121 | 1245   |
| zoom fisso  | 0.498m | 0.587m | 0.692m | 0.796m | 0.9m | 1.004m |

### 16:10

.....

| Screen size<br>(WxH)mm | 50"    | 60"    | 70"    | 80"    | 90"  | 100"  |
|------------------------|--------|--------|--------|--------|------|-------|
|                        | 1077   | 1292   | 1508   | 1723   | 1939 | 2154  |
| 16:10 aspect           | x      | x      | х      | х      | х    | х     |
| ratio                  | 673    | 808    | 942    | 1077   | 1212 | 1346  |
| zoom fisso             | 0.484m | 0.587m | 0.692m | 0.796m | 0.9m | 1.00m |

# 16:9

| Screen size | 50"    | 60"    | 70"    | 80"    | 90"  | 100"   |
|-------------|--------|--------|--------|--------|------|--------|
| (WxH)mm     | 1107   | 1328   | 1550   | 1771   | 1992 | 2214   |
| 16:9 aspect | x      | x      | х      | x      | Х    | x      |
| ratio       | 623    | 747    | 872    | 996    | 1121 | 1245   |
| zoom fisso  | 0.498m | 0.587m | 0.692m | 0.796m | 0.9m | 1.004m |

# Turn on the projector

- 1.Complete peripheral connections (with a computer, VCR,etc.) before turning on theprojector.
- 2.Connect the projector's AC power cord into the AC outlet. The POWER indicator turns red.
- 3. Press the POWER button on the top control or on the remote control. The POWER indicator becomes green and the cooling fans start to work. The preparation display appears on the screen.
- 4.If the projector is locked with a PIN code, a PIN code input dialog box appears. Enter the PIN code as instructed below.

## Enter a PIN code

Press the OK button, press ▲▼ button to select a number and press the OK button to enter it to the PIN code box, then number changes to "\*", automatically move the cursor to next box. If you fixed an incorrect number, press MENU button to reset it again. Repeat the steps to complete entering a threedigit number. After entering the three-digit number, automatically move the cursor to "Set", press the OK button then you can start to operate the projector. If you entered an incorrect "PIN code", the number (\*\*\*) turn red. PIN code will be reset within one second automatically, Enter the correct PIN code all over again.

- Install remote control batteries ① Open the battery cover. Install new batteries. To ensure safe operation, please observe the following precautions: • Use two (2) AAA or LR3 type alkaline batteries. Always replace batteries in sets. • Do not use a new battery with a used battery.
  - Avoid contact with water or liquid matter.
  - Do not expose the remote control to moisture or heat.
  - Do not drop the remote control.

# Operating range

Point the remote control toward the remote control receivers on the projector (front and back) when pressing any button.

The maximum operating range for the remote control is about 5 meters and 60 degrees.

# Adjustable foot

The projector can be adjusted up to 40 mm (10 degree) with the adjustable foot. Rotate the adjustable foot to lift the projector to a certain height. During lifting, rotate the footclockwise.

To lower or retract the adjustable foot, rotate the foot counterclockwise. Keystone distortion of projected images can be corrected by auto settings, remote control operation or menu operation.

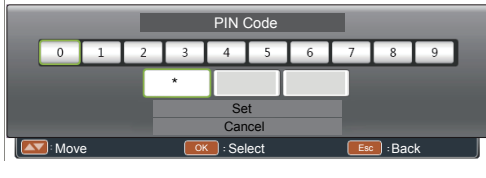

Move the cursor to "Set", and press "OK".

Two AAA batteries For correct polarity (+ and -), be sure battery terminals are in contact with pins in the compartment.

③ Put the cover back.

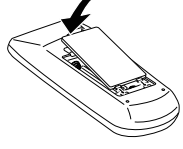

- If the battery has leaked in the remote control, carefully wipe the case clean and install new batteries.
- Risk of explosion if two batteries are replaced by an incorrect type.
- Dispose of used batteries according to the instructions on the battery or local regulations or guides.

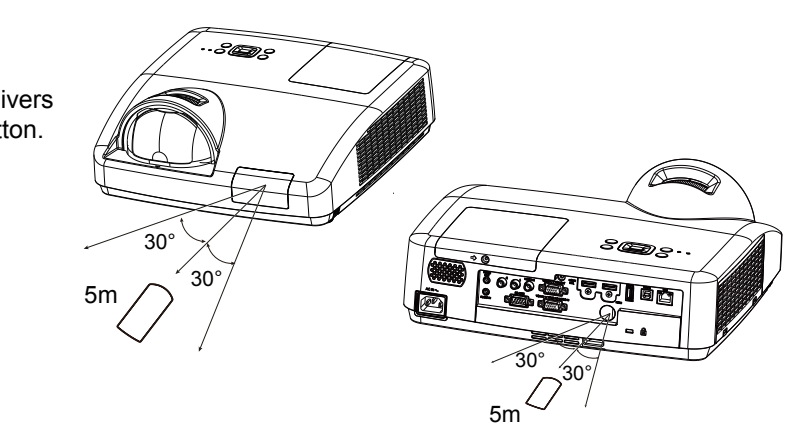

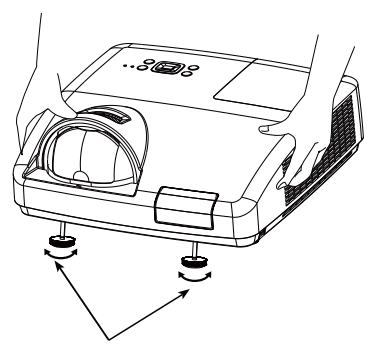

Adjustable foot

Installation

M Unplug the power cords of both the projector and external equipment from the AC outlet before connecting the cables

### Connecting to computer Cables used for connection:

- VGA cable
- HDMI cable\*
- USB-Mini cable\*\* (\*=Cables are not supplied with the projector)
- (\*\*=Cables are supplied by model.)

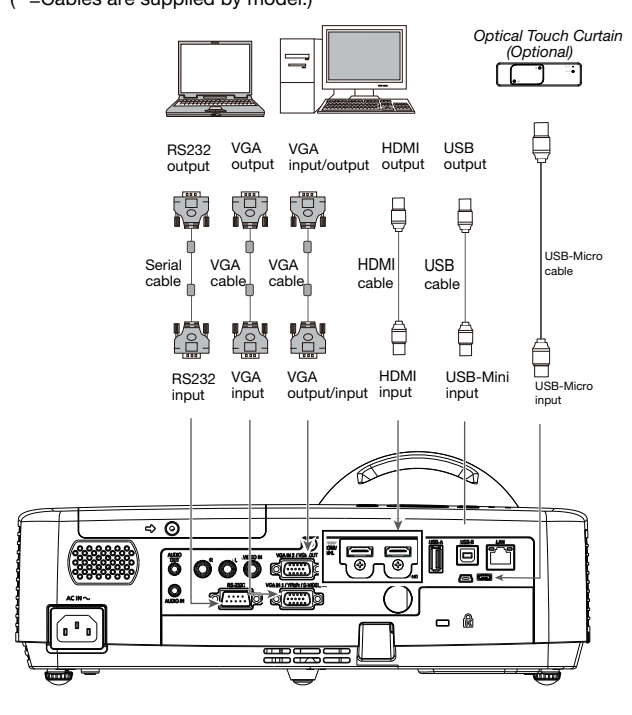

Serial cable(crossover type)\*

USB-Micro cable\*

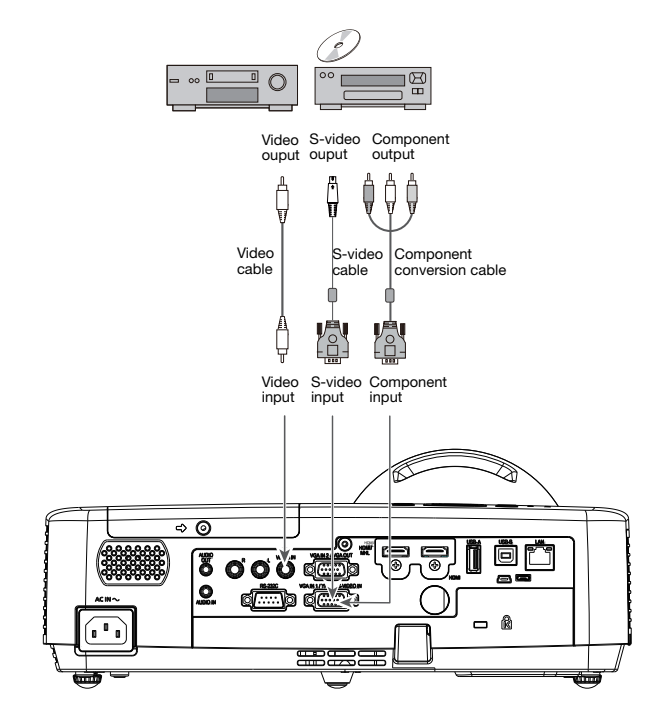

Connecting to video equipment (Video, S-Video)

(\*=Cables are not supplied with the projector)

• S-video cable\* \* • Component conversion cable\* • Video cable\*

(\*\*=Dedicated cable is reguired and can be ordered through your dealer)

### Connecting to audio equipment

 Audio cable\* (\*=Cables are not supplied with the projector)

**BOXLIGHT.COM** 

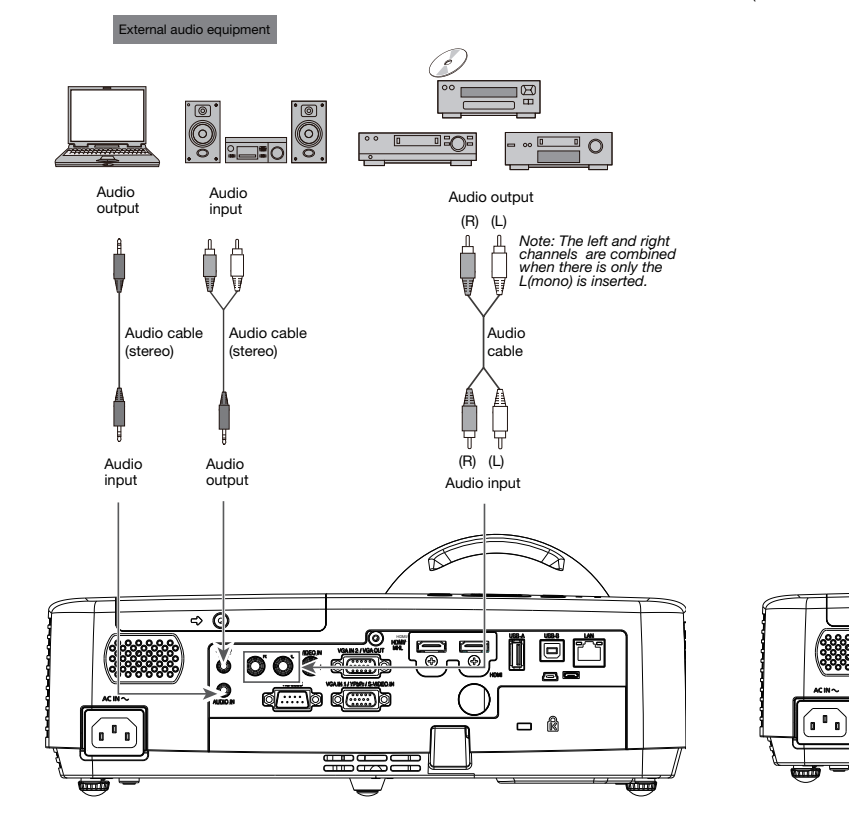

# Connecting to USB device (USB-A, USB-B)

\$ Ø

 USB-B cable\* • WiFi Dingle(Optional) or USB-A device\* (\*=Cables are not supplied with the projector)

USB-A

output

₿

 $\square$ 

USB-A USB-B

– Â

input input

USB-A device

USB-B cable

# Turn off the projector

- 1. Press the POWER button on the top control or on the remote control, and "Power off?" appears on the screen.
- 2. Then, press the POWER button again in 4 seconds. The POWER indicator starts to flash red, and the cooling fans keep running (You can select the fan noise and running speed). Now you can unplug the AC power cord after the fans stop running. Otherwise, the service life of the projector will be affected or the projector will can not be turned on or turn on abnormal.
- 3. When the projector has cooled down enough to be turned on again, the POWER indicator stops flashing.

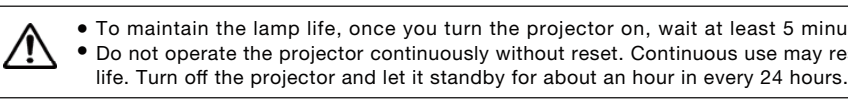

# Indicator and projector state

| India           | cator                       |                                                                                 |
|-----------------|-----------------------------|---------------------------------------------------------------------------------|
| ARNING<br>(Red) | POWER<br>(Green/Red/Yellow) |                                                                                 |
| 0               | 0                           | Your projector is in Off status (without                                        |
| 0               | $\otimes$                   | Your projector is in standby status. Pr                                         |
| 0               | $\oslash$                   | Your projector is in normal status.                                             |
| 0               | Š                           | It is ready for standby or the lamp is on the POWER light indicator stops flash |
| 0               | Ň                           | Your projector is in Ready mode.                                                |
| $\bigotimes$    | Ň                           | Your projector cannot power on, as it temperature backs to normal, and the      |
| $\bigotimes$    | $\otimes$                   | Your projector detects lamp abnorma                                             |
| $\Diamond$      | $\otimes$                   | Your projector detects the temperatur                                           |
| $\bigcirc$      | $\square$                   | Your projector detects power abnorm                                             |
| 0               | Ň                           | Your projector detects fan abnormalit                                           |
| $\bigotimes$    | $\square$                   | Your projector detects IRIS abnormali                                           |
| $\bigotimes$    | $\oslash$                   | Your projector detects its usage time life of the projector.                    |
| $\bigotimes$    | $\oslash$                   | Your projector detects its usage time                                           |
| 🖉 Gre           | een 🖉                       | Flash green 🚫 Red                                                               |
|                 |                             | * When the lamp reaches the enc                                                 |
| blest           | nooting                     | Warning     Warning     High voltages are used     If problems still persist a  |

|                                                                                 | projector or the s                                                                                                    | ervice c                                                                                                    |
|---------------------------------------------------------------------------------|----------------------------------------------------------------------------------------------------|----------------------------------------------------------------------------------------------------|
| Before calling yo<br>- Make sure you<br>- Make sure all e<br>- If the projector | bur dealer or service center for assistance, chec<br>have properly connected the projector to perip<br>equipment is connected to the AC outlet and the<br>does not project an image when it is connected                                                                                                    | k the ite<br>heral e<br>power<br>d to a P                                                                                                    |
| Problems                                                                        | Solutions                                                                                                    |                                                                                                    |
| No power                                                                        | <ul> <li>Plug the power cord of the projector into the AC po</li> <li>Check whether the POWER indicator lights red.</li> <li>Only when the POWER indicator lights red you can projector again.</li> <li>Check the WARNING indicator. If it is blinking red, t can not be powered on.</li> <li>Check the projection lamp.</li> <li>Unlock the "Key lock" function.</li> </ul> | wer oution power o he proje                                                                                                    |
| Input signals are<br>automatically<br>switched (can't<br>be switched)           | - Properly adjust the Input search function.                                                                                                    |                                                                                                    |
| Ambiguous images                                                                | <ul> <li>Adjust the focus.</li> <li>Set a more proper projection distance.</li> <li>Check whether the lens needs to be cleaned.</li> <li>When moved from a environment with low temperat<br/>the one with higher temperature, water will be conder<br/>on the lens. If so, you have to wait till the condensed<br/>disappears.</li> </ul>                                    | ture to<br>nsed<br>water                                                                                                    |
|                                                                                 | Before calling you<br>- Make sure you<br>- Make sure all e<br>- If the projector<br>Problems<br>No power<br>Input signals are<br>automatically<br>switched (can't<br>be switched)<br>Ambiguous images                                                                                                    | Before calling your dealer or service center for assistance, chec         - Make sure you have properly connected the projector to perip         - Make sure all equipment is connected to the AC outlet and the         - If the projector does not project an image when it is connected         Problems       Solutions         No power       - Plug the power cord of the projector into the AC por         - Only when the POWER indicator lights red.       - Only when the POWER indicator lights red you can projector again.         - Check the WARNING indicator. If it is blinking red, to can not be powered on.       - Check the projection lamp.         - Unlock the "Key lock" function.       - Properly adjust the Input search function.         Ambiguous images       - Adjust the focus.         - Set a more proper projection distance.       - Check whether the lens needs to be cleaned.         - When moved from a environment with low temperal the one with higher temperature, water will be conder on the lens. If so, you have to wait till the condensed disappears. |

Power off ?

"Power off?" disappears after 4 seconds.

• To maintain the lamp life, once you turn the projector on, wait at least 5 minutes before turning it off. • Do not operate the projector continuously without reset. Continuous use may result in shortening the lamp

Check the indicator to know about the state of projector.

|                                           | State of pr                                                     | ojector                                                                                                    |
|-------------------------------------------|-----------------------------------------------------------------|----------------------------------------------------------------------------------------------------|
| AC pov                                    | ver supply).                                                    |                                                                                                    |
| ess Star                                  | ndby button to turn                                             | it on.                                                                                                    |
| ooling. `<br>ing.                         | You may power on                                                | your projector only after the lamp is fully cooled and                                                                                                    |
| s interna<br>POWEF                        | I temperature is too<br>I light indicator turi                  | o high. You may power it on after it is fully cooled,<br>ns red.                                                                                                    |
| ity and s                                 | switches into stand                                             | by mode.                                                                                                    |
| e abnori                                  | mality and switches                                             | s into standby mode.                                                                                                    |
| ality.                                    |                                                                 |                                                                                                    |
| /                                         |                                                                 |                                                                                                    |
| y.                                        |                                                                 |                                                                                                    |
| ≥ the life                                | e of the projector -3                                           | 00H when the projector usage time <1.1 times the                                                                                                    |
| ≥ 1.1tim                                  | es the life of the pro                                          | ojector.                                                                                                    |
| of its life                               | lash red (<br>, the LAMP indicator I<br>e this projector. Do no | D Yellow D Flash Yellow O Off<br>ights Yellow. In this case, replace the lamp with a new one promptly.                                                                                                    |
| center.                                   | wing all operating inst                                         | ructions, contact the dealer where you purchased the                                                                                                    |
| ems be<br>quipme<br>r is turn<br>PC, rest | low once again :<br>int.<br>ied on.<br>art the PC.<br>Problems  | Solutions                                                                                                    |
| let.                                      | No image                                                        | - Check the connection between Computer or video equipment and                                                                                                    |
| n the                                     | 1<br>1<br>1                                                     | <ul> <li>Images can show up only about 20 seconds after the projector is<br/>powered on.</li> </ul>                                                                                                    |
| ector                                     | 1<br>1<br>1<br>1                                                | H BLANK function is enabled, no image will appear on the screen.<br>You can then press the BLANK button or other button on the remo<br>control.                                                                                                    |
|                                           | Indicators light or flash                                       | - Refer to Indicators and projector condition to check the status of the projector.                                                                                                    |
|                                           | PIN code dialog<br>box appears at<br>start-up                   | - PIN code lock is being set.                                                                                                    |
|                                           | The remote<br>control does not<br>work                          | <ul> <li>Check the batteries.</li> <li>Make sure no obstruction is between the projector and the remote control.</li> <li>Make sure you are not too far from the projector when using the remote control. Maximum operating range is 5 m.</li> <li>Unlock the Key lock function in the Setting menu for the remote</li> </ul> |

control.